## ETAPE 5 : CONTRAT DE TRAVAIL

Rappelons qu'un contrat de travail est automatiquement créé avec comme type de contrat celui par défaut pour tout nouvel employé. Si celui-ci utilise un autre 'système' de règle d'acquisition que celui défini dans le type de contrat par défaut, il convient de le modifier au niveau de son contrat. Cela se fait au niveau du menu 'Contrat de travail' :

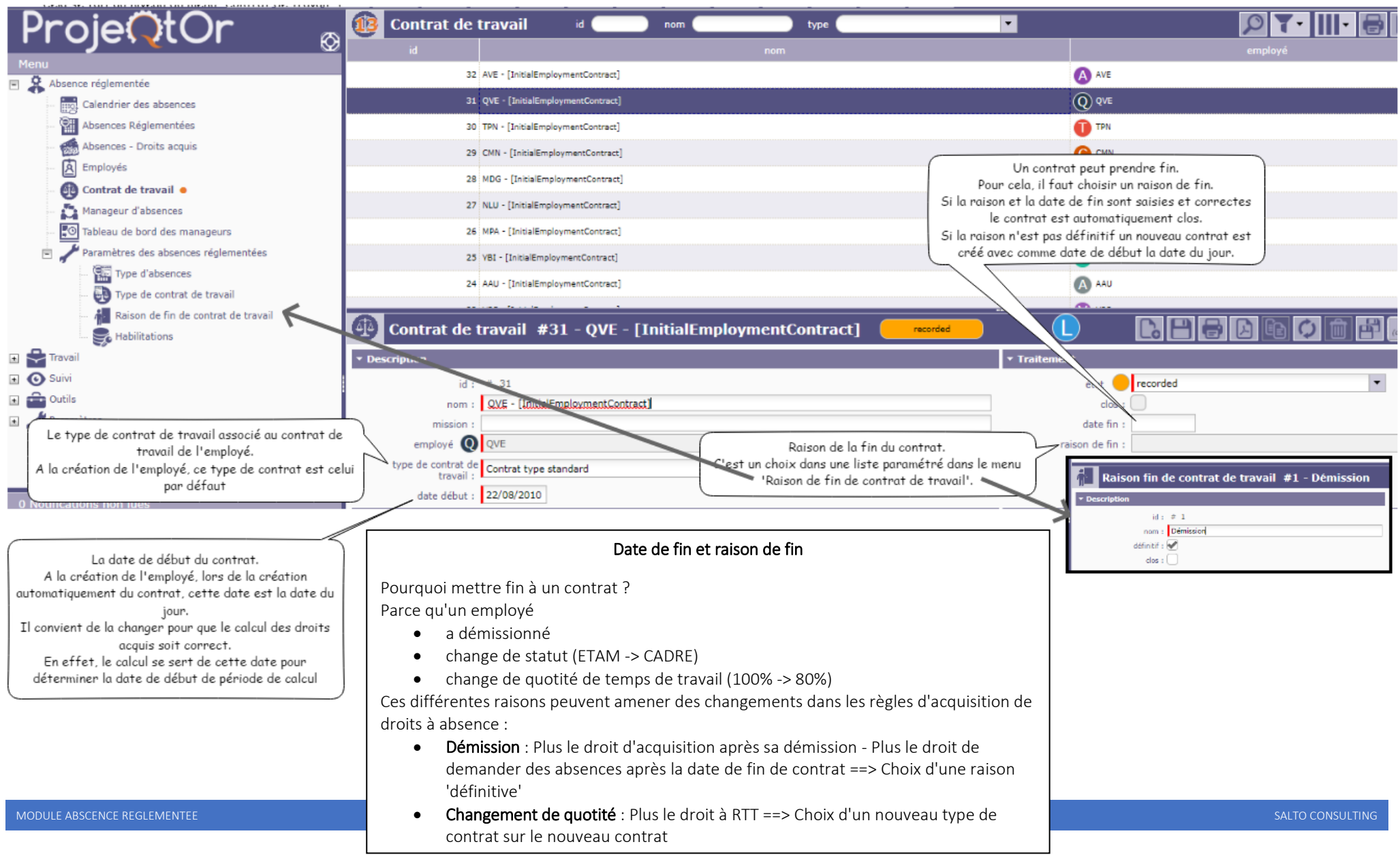

# UTILISATION

L'utilisation du module ABSENCE REGLEMENTEE est facilité par :

- La présentation dans un calendrier des absences, celui-ci permettant par double clicks sur
  - o une date de créer une absence
  - une absence existante de la modifier ou de la supprimer
- Le calcul automatique des valeurs des droits acquis par type d'absence :
  - à date d'échéance (fin de période d'acquisition)
  - à chaque changement de dates des contrats, des règles d'acquisition, etc.
- La possibilité de modifier par un employé, un type d'absence, une période d'acquisition, les droits acquis 'calculés'
- La présence d'un tableau de bord pour les manageurs leur permettant de visualiser
  - o et de traiter (valider ou refuser) les demandes d'absence
  - o le nombre de jour d'absence pris et restants

de chaque employé qu'il manage

### UTILISATION - DEMANDE ET VALIDATION DES ABSENCES REGLEMENTEES

Les absences réglementées sont faites soit par les employés, soit par leur manageur Elles se font soit à partir d'un :

- calendrier (Double clicks sur une date ou sur une absence existante, saisie des champs d'une popup, validation)
- écran 'standard' ProjeQtOr

| Calend                            | rier des abs | ences     |         |                           |          |          |
|-----------------------------------|--------------|-----------|---------|---------------------------|----------|----------|
| Octobre 2018                      | (KII)        |           | 4 Þ     |                           |          |          |
| Lundi                             | Mardi        | Mercredi  | Jeudi   | Vendredi                  | Somedi   | Dimanche |
| 1 oct.                            | 2            | 3         | 4       | 5                         | 6        | 7        |
| 8<br>09:00 Consts Paye<br>5 jours | ,            | 10        | 11      | 12                        | 13       | 34       |
| 15                                | 16           | 17        | 18      | 19                        | 20       | 21       |
| 22                                | 23           | 24        | 25      | 26                        | 27       |          |
| 29                                | 30           | 31        | 1 mov.  | 2<br>00-30 (11)<br>1 jour | 3        | 4        |
| Crecorded                         | Vivalidated  | Cancelled | Rafraid | tir le calendrier 11      | /10/2018 | •        |

|                                    |                           | 2/1.2/10                 | #2712.000  |
|------------------------------------|---------------------------|--------------------------|------------|
| 45 (D) 540                         | Carrie Rode               | 18:0.714                 | (2)(3,7)(4 |
| 4 0 os                             | Croe Inte                 | 10.20.2020               | 10/10/2018 |
| 4 () 43                            | AT .                      | 1819-203                 | 13/08/2028 |
| = () o=                            | Corple Rover              | H0.214                   | 1479,224   |
| = () +s                            | Crysis Revis              | 25/05/2028               | 11/10/2018 |
| = 0 ~*                             | मा                        | 1047,2118                | 63/08/2018 |
| 2 () m                             | Corpie Revier             | 31/07/2125               | 04/05/2015 |
| 2 Om                               | Cirgis Reis               | 1918/2105                | 1718-2104  |
|                                    |                           |                          |            |
| Absence réglementée #47            |                           | - total -                |            |
| Description                        | * Traitment               |                          |            |
| d: # 47                            |                           | tzz ercoded              | • Desiries |
| type d'absence : AUT               | <ul> <li>empli</li> </ul> | nd 🔞 🛤                   |            |
| dete debut : 02/11/2013            | Dete temps de cer         | numb : 11/10/2018 [19:35 |            |
| Main Apris mid do apr              |                           | clas :                   |            |
| date for = 02/11/2018              |                           |                          |            |
| biter-Aprits mid de fer : AM 🖉 🕬 🖉 |                           |                          |            |
| th journ prin : 1                  |                           |                          |            |
| Ab de jaura resterta : 8.0         |                           |                          |            |
| commentants :                      |                           |                          |            |
| cherefara :                        |                           |                          |            |
|                                    |                           |                          |            |
|                                    |                           |                          |            |
|                                    |                           |                          |            |
|                                    |                           |                          |            |
|                                    |                           |                          |            |

### UTILISATION - CALENDRIER DES ABSENCES REGLEMENTEES

Les absences réglementées sont présentées dans un calendrier à partir duquel il est également possible d'en

- créer de nouvelles
- modifier des existantes
- supprimer des existantes

Ce calendrier présente également une synthèse des droits acquis et du nombre de jours d'absence qu'il est encore possible de prendre

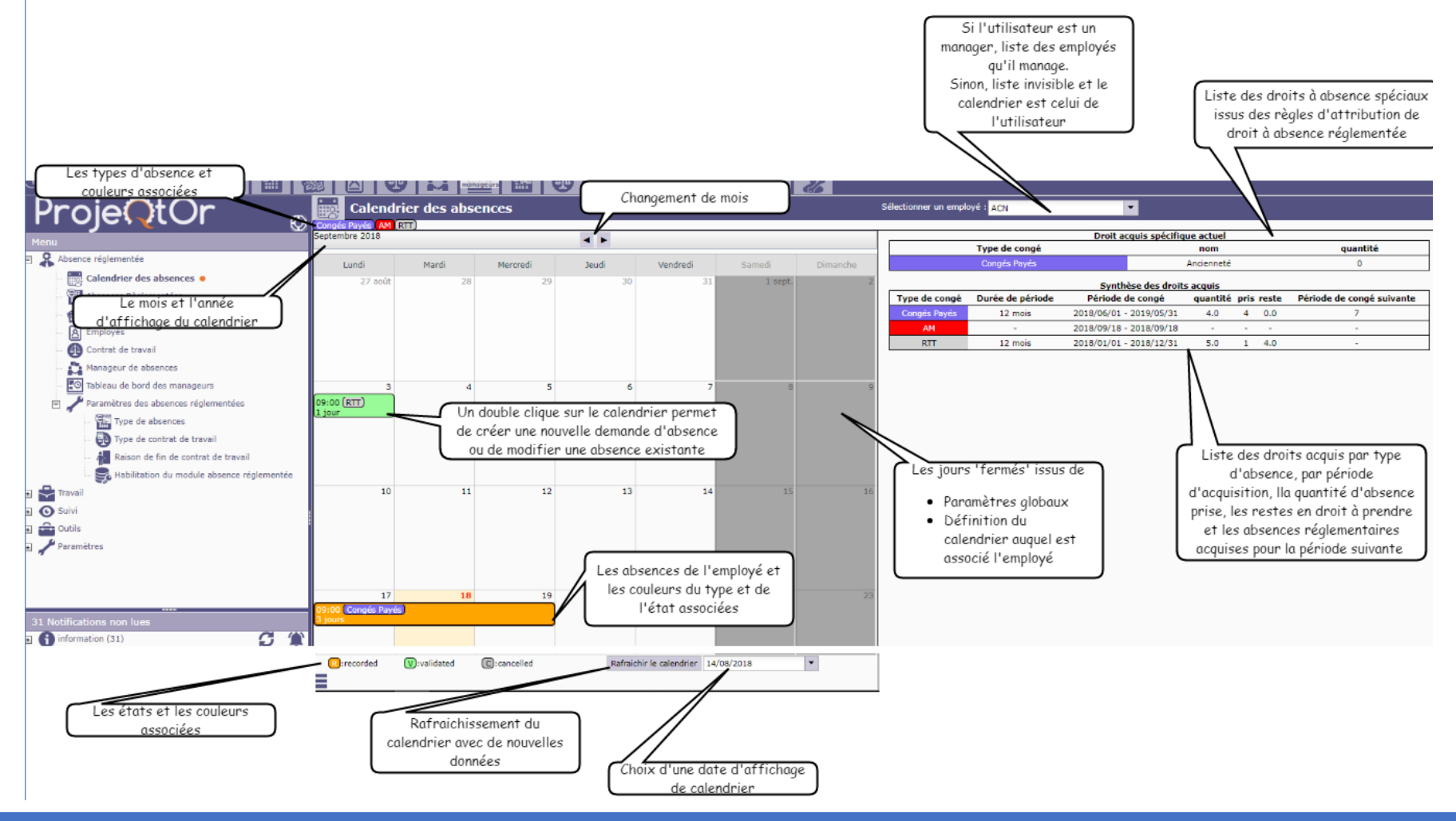

### UTILISATION - CALENDRIER : SAISIE D'ABSENCE REGLEMENTEE

La saisie d'une absence réglementée à partir du calendrier se fait :

- POUR LA CREATION : En double cliquant sur le jour du calendrier correspondant au début de l'absence
- POUR LA MODIFICATION ou LA SUPPRESSION : En double cliquant sur l'absence

Un popup apparait alors qui permet la saisie des données de l'absence.

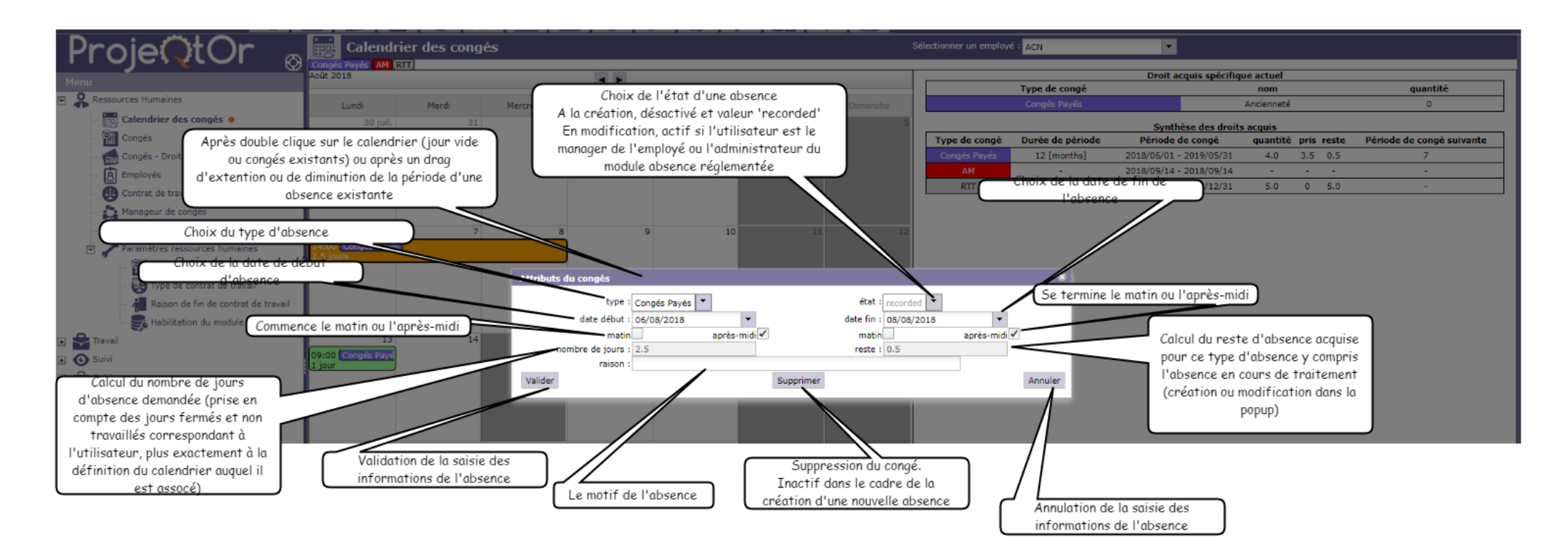

### UTILISATION - ECRAN STANDARD : SAISIE D'ABSENCE REGLEMENTEE

Un écran standard 'Projeqtor' permet la saisie d'une absence réglementée. Cet écran présente également la liste des absences réglementées déjà demandées. Cette liste est filtrée en fonction des habilitations paramétrées.

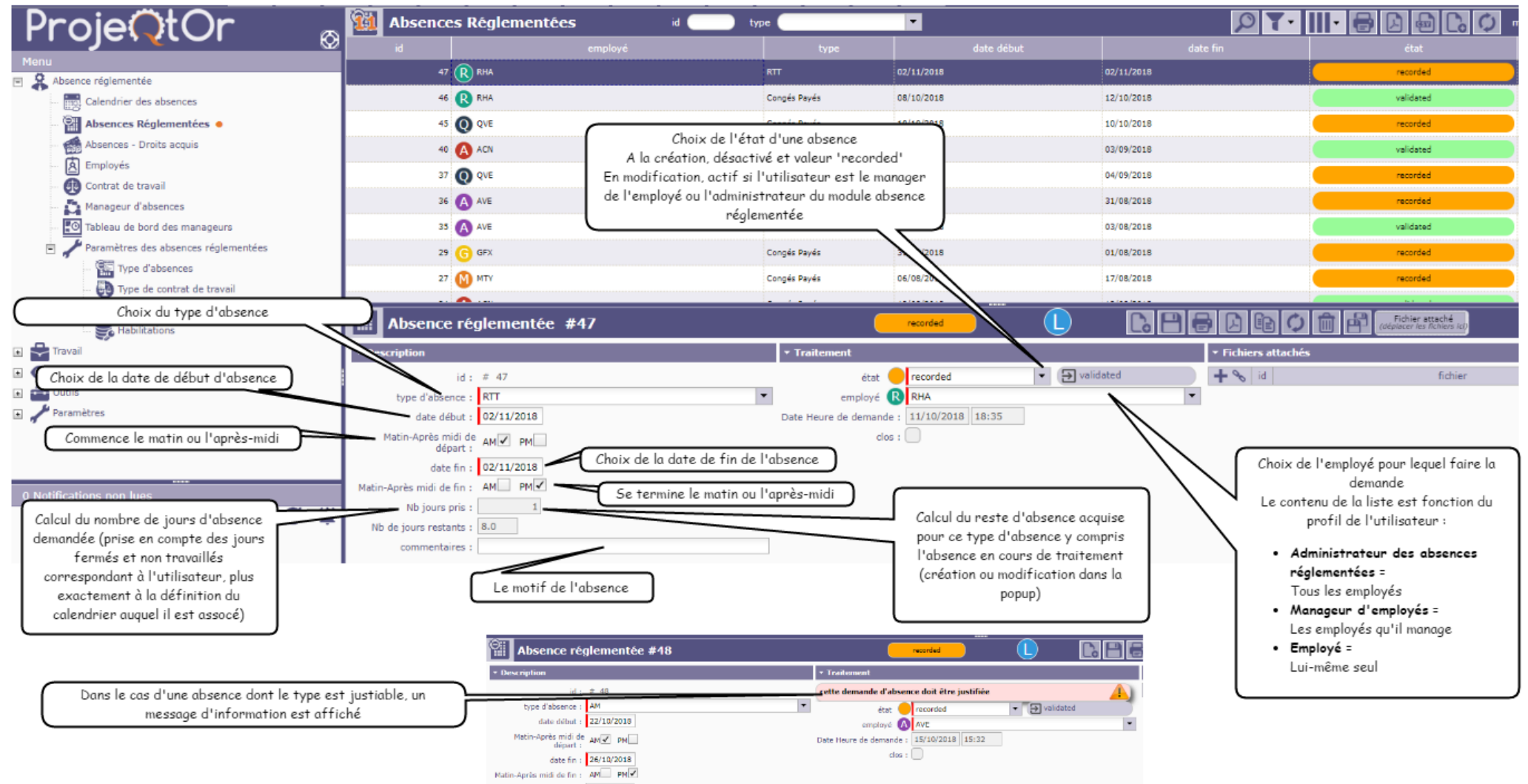

### UTILISATION - CALCUL DES DROITS ACQUIS

Le calcul des droits acquis se fait **automatiquement** soit :

LORS DU LOGIN

Si l'utilisateur est :

- o L'administrateur des absences réglementées : Le calcul est fait pour l'ensemble des employés
- Un manageur d'absences réglementées : Le calcul est fait pour l'ensemble des employés qu'il manage
- Un employé : Le calcul est fait pour lui-même.

#### • PAR UN CRON

Si l'utilisation des CRONS est activée, un cron est exécuté une fois par jour.

| ProjeOtOr                                                                                                    | Administration                                                                                                    |
|----------------------------------------------------------------------------------------------------|----------------------------------------------------------------------------------------------------|
| Menu                                                                                                    | * Traitements en tâche de fond                                                                                                    |
| Absence réglementée  Charles Corganisations  Charles Corganisations  Charles Corganisations  Charles Corganisations  Charles Corganisations  Charles Corganisations  Corganisations  Corganis | statut du cron : en cours d'exécution<br>Temporisation générale du Cron = 10 secondes<br>Temporisation de génération des alertes = 30 secondes<br>Temporisation des imports automatiques = 60 secondes<br>Cron d'administration des checks pour les droits acquis<br>Envoi d'emails groupés<br>Emails entrants<br>arrêter |
| Exigences et tests                                                                                                    | * Envoyer une alerte interne                                                                                                    |
| Financier                                                                                                    | destinataires : tous les ublisateurs                                                                                                    |
| Plan de gestion des risques                                                                                                    | VDC 1 information                                                                                                    |
| Pilotage                                                                                                    | titre :                                                                                                    |
| Gestion de configuration                                                                                                    | message :                                                                                                    |
| 🗉 🧰 Outils                                                                                                    | envoyer                                                                                                    |
| Paramètres environnementaux                                                                                                    | = Carlien des commuteur                                                                                                    |
| 🝙 🌋 Contrôles & Automatismes                                                                                                    | * Gesuon des connexions                                                                                                    |
| 🛋 🥕 Paramètres                                                                                                    | connexions actives : 4                                                                                                    |
| Habilitations                                                                                                    | Deconnecter tous les utilisateurs                                                                                                    |
| 🕎 Administration 😐                                                                                                    | statut application : ouverte                                                                                                    |

Le fonctionnement est le suivant :

Pour chaque employé et chaque type d'absence :

1. Si la période d'acquisition est atteinte :

Crée un nouveau droit acquis pour la période actuelle

2. Si la durée de validité est atteinte :

Passe le temps restant à 0 et clos le droit acquis correspondant

3. Si le délai d'acquisition est atteint :

Calcul les nouveaux jours acquis et modifie la quantité et le reste pour le droit acquis en cours (quantité) en fonction du résultat obtenu.

### UTILISATION - DROITS ACQUIS

Les droits acquis sont présentés dans un écran standard 'ProjeQtOr' :

|                                         |                                  |                             |            | Théoriquement, n'est pas ut<br>En effet, les droits acquis su<br>automatiquement créés par le moo<br>l'intermédiaire des CRON ou au l | ile.<br>ont<br>dule (par<br>login de             |
|-----------------------------------------|----------------------------------|-----------------------------|------------|----------------------------------------------------------------------------------------------------|--------------------------------------------------|
| ProieOtOr a                             | 🔊 🧐 Absences - Droits acquis 🛛 🔞 | type                        | •          | l'employée ou de son manageur o                                                                                                    | actuel) 📙 🖪 🔂 🚺 montrer les éléments clos (      |
|                                         | 2 id employé                     | type                        | date début | date fin                                                                                                    | quantité clos dernière mise à jour               |
| Absence réglementée                     | 221 🔥 AVE                        | RTT                         | 01/01/2018 | 31/12/2018                                                                                                    | 9.0 2018-10-02                                   |
| Calendrier des absences                 | 220 🕢 AVE                        | AM                          |            |                                                                                                    |                                                  |
| Absences Réglementées                   | 219 AVE                          | Congés Payés                | 01/06/2018 | 31/05/2019                                                                                                    | 27.0 2018-08-03                                  |
| Absences - Droits acquis 🔸              | 218 QVE                          | RTT                         | 01/01/2018 | 31/12/2018                                                                                                    | 9.0 2018-10-02                                   |
| Employés                                | 217 QVE                          | AM                          |            |                                                                                                    |                                                  |
| Contrat de travail                      | 216 <b>Q</b> QVE                 | Congés Payés                | 01/06/2018 | 31/05/2019                                                                                                    | st possible d'initialiser les droits acquis à )3 |
| Tableau de bord des manageurs           | 215 <b>1</b> TPN                 | RTT                         | 01/01/2018 | 31/12/2018                                                                                                    | partir des valeurs contractuelles                |
| Paramètres des absences réglementées    | 214 TPN                          | AM                          |            |                                                                                                    |                                                  |
| Type d'absences                         | 213 TPN                          | Congés Pavés                | 01/06/2018 | 31/05/2019                                                                                                    | .0 2018-09-03                                    |
| 🧓 Type de contrat de travail            |                                  |                             |            |                                                                                                    |                                                  |
| - 👬 Raison de fin de contrat de travail | Droit acquis #219                |                             |            | 880004                                                                                                    | Fichier ettaché<br>Incer Aus Rohums Act)         |
| 🗉 🚔 Travail                             | * Description                    |                             | * Traitem  | ent                                                                                                    |                                                  |
| 🗉 💽 Suivi                               | id: # 219                        |                             |            | Initialisation avec les valeurs cont                                                                                                  | tractuelles                                      |
| Dutils                                  | employé 🔕 AVE                    |                             | -          | date début : 01/06/2018                                                                                                    | Date de début d'acquisition des droits           |
| raianet es                              | type d'absence : Conges Payes    |                             | •          | date fin : 31/05/2019                                                                                                    |                                                  |
|                                         |                                  | Quantité acquise sur la pér | iode 🗩     | quantite : 27                                                                                                    | Date de fin d'acquisition des droits             |
|                                         |                                  | 7                           | demière    | e mise à jour : 03/08/2018                                                                                                    |                                                  |
| 0 Notifications non lues                | Type d'absence                   | )                           |            | clos :                                                                                                    |                                                  |
|                                         |                                  |                             |            | Nombre de jours pouvant e<br>utilisés                                                                                                 | encore être                                      |

Dans la plupart des cas, la modification d'un droit acquis n'est pas utile. En effet, les valeurs sont calculées automatiquement soit par l'intermédiaire des CRONs ou au login de l'employé ou se son manageur actuel.

Les modifications sont faites pour forcer des valeurs (ex : Droits à absence spéciale qui ne peuvent être exprimés à travers des valeurs de règle d'acquistion ou de règle spéciale.

Ex : Un CP supplémentaire pour un employé ayant plus de 3 enfants.

Dans ce cas, il est recommandé de faire une initialisation des valeurs contractuelles puis à partir de ces valeurs, d'ajouter, supprimer des quantités.

#### UTILILSATION - TABLEAU DE BORD

Un tableau de bord est présenté pour les manageurs d'absence :

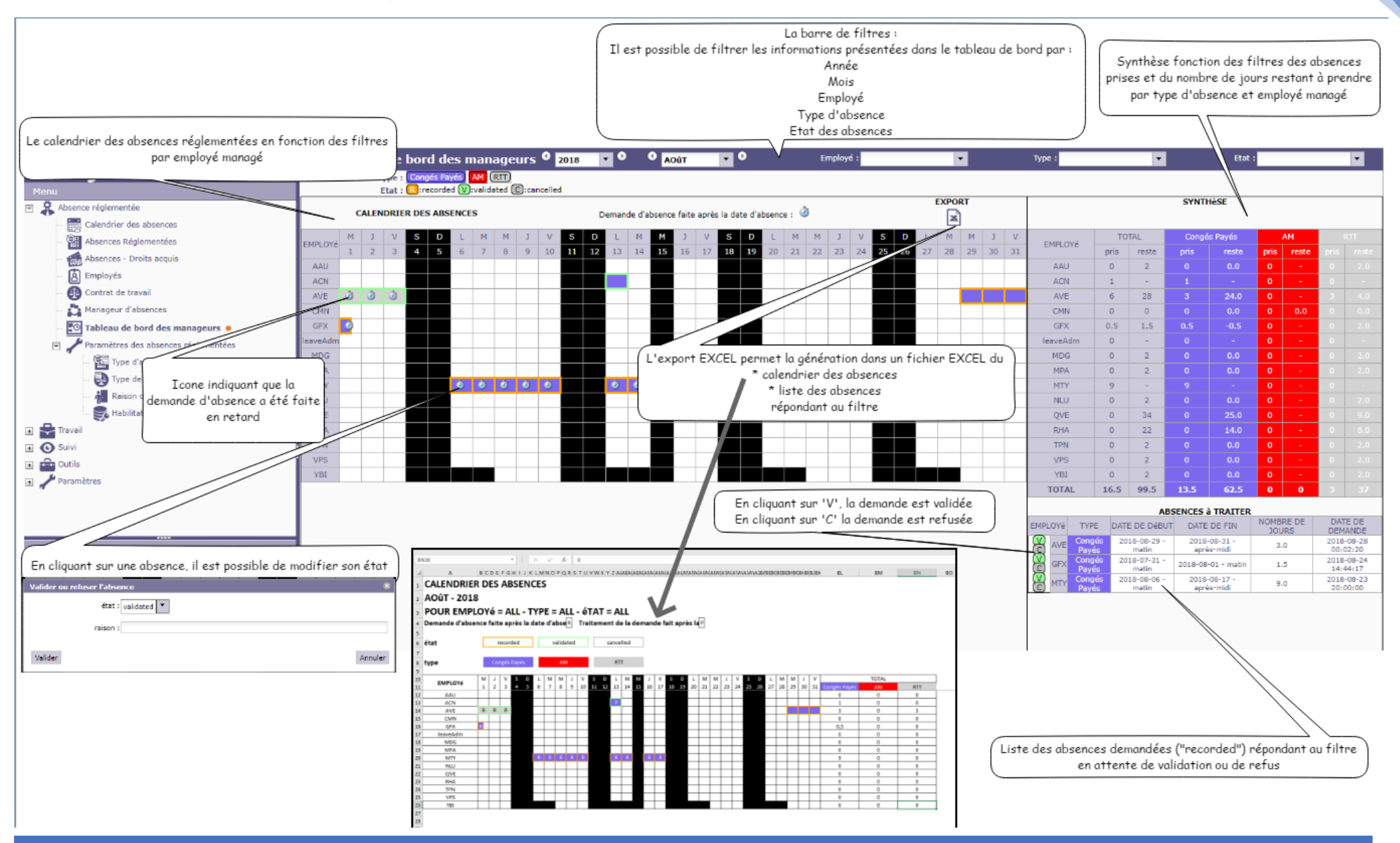

# LE CALENDRIER

ProjeQtOr propose un calendrier pour stocker les jours chômés d'une année :

| Calendriers           | s sta | nda  | rds       |      |     |           |     |    | id 🤇 |     | D   | nom | Ċ   |     |     |     |     |     |     |            |     |      |     |     |            |     |     |     |     |     |     |
|-----------------------|-------|------|-----------|------|-----|-----------|-----|----|------|-----|-----|-----|-----|-----|-----|-----|-----|-----|-----|------------|-----|------|-----|-----|------------|-----|-----|-----|-----|-----|-----|
|                       |       |      |           |      |     |           |     |    |      |     |     |     |     |     |     |     |     |     |     |            |     |      |     |     |            |     |     |     |     |     |     |
| 1                     | def   | ault |           |      |     |           |     |    |      |     |     |     |     |     |     |     |     |     |     |            |     |      |     |     |            |     |     |     |     |     |     |
|                       |       |      |           |      |     |           |     |    |      |     |     |     |     |     |     |     |     |     |     |            |     |      |     |     |            |     |     |     |     |     |     |
|                       |       |      |           |      |     |           |     |    |      |     |     |     |     |     |     |     |     |     |     |            |     |      |     |     |            |     |     |     |     |     |     |
|                       |       |      |           |      |     |           |     |    |      |     |     |     |     |     |     |     |     |     |     |            |     |      |     |     |            |     |     |     |     |     |     |
|                       |       |      |           |      |     |           |     |    |      |     |     |     |     |     |     |     |     |     |     |            |     |      |     |     |            |     |     |     |     |     |     |
|                       |       |      |           |      |     |           |     |    |      |     |     |     |     |     |     |     |     |     |     |            |     |      |     |     |            |     |     |     |     |     |     |
| <b>7</b> Calendrier   | stan  | dar  | d #       | •1 - | def | aul       | t   |    |      |     |     |     |     |     |     |     |     |     |     |            |     |      |     |     | <b>}</b> [ |     |     | っ   |     | Ç   |     |
| - Description         |       |      |           |      |     |           |     |    |      |     |     |     |     |     |     |     |     |     |     |            | -   | Anné | e   |     |            |     |     |     |     |     |     |
| id :                  | # 1   |      |           |      |     |           |     |    |      |     |     |     |     |     |     |     |     |     |     |            |     | 201  | 8 🗘 |     |            |     |     |     |     |     |     |
| nom :                 | defau | ult  |           |      |     |           |     |    |      |     |     |     |     |     |     |     |     |     |     |            |     |      |     |     |            |     |     |     |     |     |     |
| clos :                |       |      |           |      |     |           |     |    |      |     |     |     |     |     |     |     |     |     |     |            |     |      |     |     |            |     |     |     |     |     |     |
| ▼ Jours du calendrier |       |      |           |      |     |           |     |    |      |     |     |     |     |     |     |     |     |     |     |            |     |      |     |     |            |     |     |     |     |     |     |
|                       |       |      |           |      |     |           |     |    |      |     |     |     | 20  | 018 |     |     |     |     |     |            |     |      |     |     |            |     |     |     |     |     |     |
| Janvier               | L1    | м2   | мз        | J4   | V5  | <b>S6</b> | D7  | L8 | м9   | M10 | J11 | V12 | S13 | D14 | L15 | M16 | M17 | J18 | V19 | <b>S20</b> | D21 | L22  | M23 | M24 | J25        | V26 | S27 | D28 | L29 | мз0 | M31 |
| Février               | 31    | V2   | 53        | D4   | L5  | м6        | M7  | J8 | V9   | S10 | D11 | L12 | M13 | M14 | J15 | V16 | S17 | D18 | L19 | M20        | M21 | J22  | V23 | 524 | D25        | L26 | M27 | M28 |     |     |     |
| Mars                  |       |      | <b>CD</b> | -    |     | MC        | 147 | 10 | 1/9  | 510 | D11 | 112 | M13 | M14 | 115 | V16 | 517 | D18 | L19 | M20        | M21 | J22  | V23 | 524 | D25        | 126 | M27 | M28 | 129 | V30 | 531 |
|                       | 11    | V2   | 53        | 04   | 23  | MO        | MIX | 50 |      | 010 |     |     |     |     |     |     |     |     |     |            |     |      |     |     |            |     |     |     |     |     |     |

Ce calendrier a été modifié afin de faciliter l'intégration des jours chômés.

ODULE ABSCENCE REGLEMENTEE